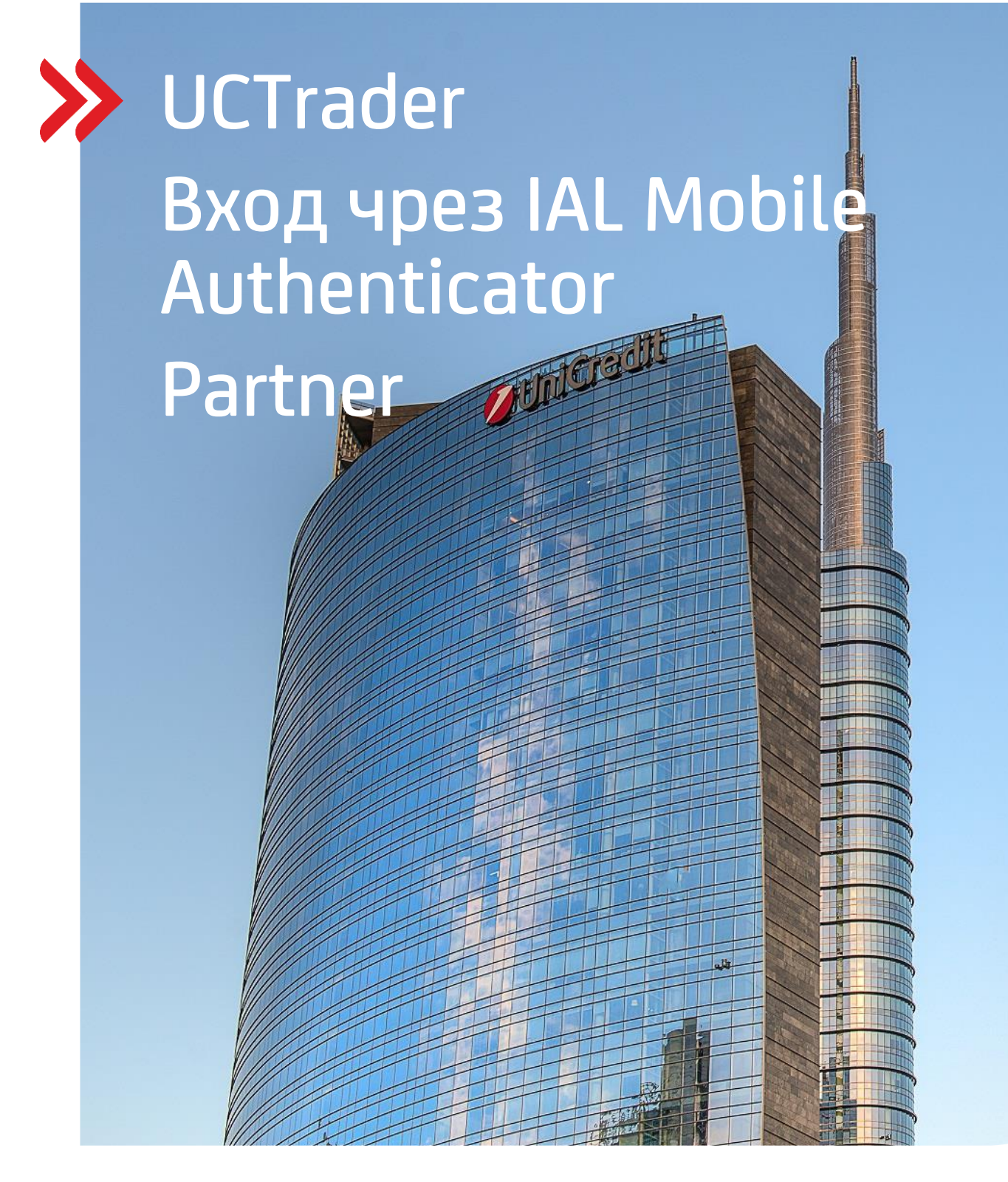

### Финансови пазари и трежъри

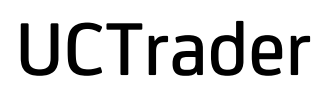

Юли 2024

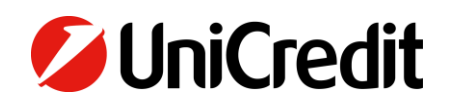

# Contents

| 1. Вход чрез IAL Mobile Authenticator        | 3                            |
|----------------------------------------------|------------------------------|
| 1.1 Инстралиране на IAL Mobile Authenticator |                              |
| 1.2 Регистриране на IAL Mobile Authenticator |                              |
| 1.3 Вход в UCTrader                          | 6                            |
| 1.4 Вход в UCTrader чрез QR код              | 8                            |
| 2. Често задавани въпроси                    | Error! Bookmark not defined. |
| 2.1 Заключен профил                          | 9                            |
| 2.2 Добави нов акаунт                        | Error! Bookmark not defined. |
| 2.3 Възстановяване на парола                 | 9                            |
| 2.4 Възстановяване на ПИН                    |                              |

## 1. Вход чрез IAL Mobile Authenticator

#### **1.1 ИНСТРАЛИРАНЕ НА IAL MOBILE AUTHENTICATOR**

1. Изтеглете и инсталирайте приложението "UniCredit Authenticator" от официалния магазин на Вашия смартфон:

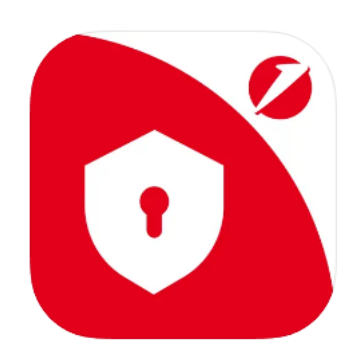

UniCredit Authenticator 4+

Free

UniCredit

#### **1.2 РЕГИСТРИРАНЕ НА IAL MOBILE AUTHENTICATOR**

- 1. Ако стартирате IAL Mobile Authenticatorза първи път, моля приемете Правилата и Условията
- 2. Натиснете тук за да стартирате процедурата по регистриране: link
- 3. Ако вече е била конфигурирана парола за удостоверяване чрез Mail и SMS OTP, въведете паролата и кликнете върху "Вход", в противен случай кликнете върху "Забравена парола?" и следвайте инструкциите за първото конфигуриране на паролата. Въведете потребителското име и паролата и кликнете върху "Login" (Влизане):

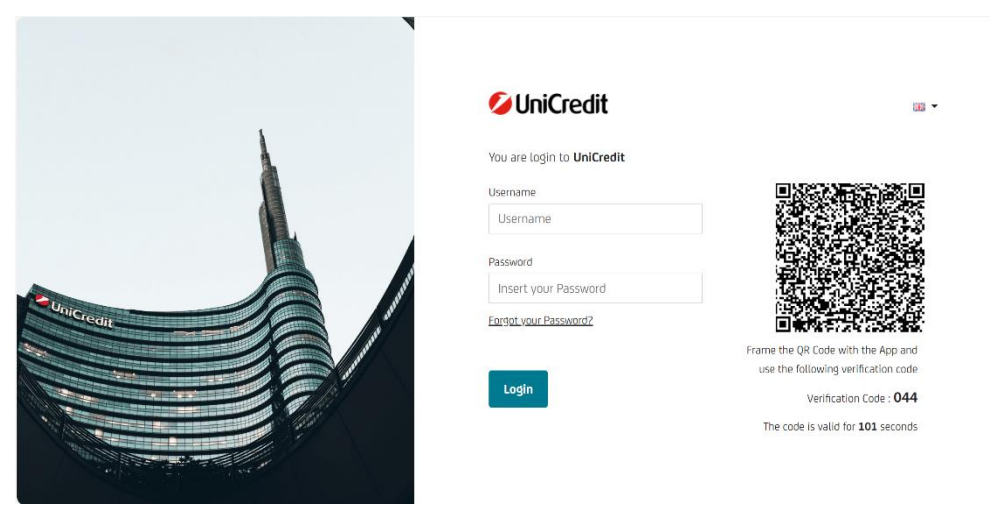

4. Въведете ОТР, получено на регистрирания Ви имейл адрес и кликнете върху "Verify" (Провери):

| 💋 UniCredit                    | 35 |
|--------------------------------|----|
| Enter the OTP code we sent you |    |
| One Time Passward              |    |
| Did you not receive the OTP2   |    |
| Verify Back                    |    |

5. Въведете ПИН (**N.B.**: ПИН кодът позволява да въведете само цифри), който ще се използва в приложението за генериране на ОТР и кликнете върху "CONFIRM" (ПОТВЪРДИ):

| Step 1: Please, i | nsert the PIN                                                     |
|-------------------|-------------------------------------------------------------------|
| The pin must be   | the same as the one that will be typed into the authenticator App |
| PIN               |                                                                   |
|                   |                                                                   |
| Minimum length is | 6 characters                                                      |

6. На Вашия екран ще се визуализира QR код и необходимата информация, в случай че предпочитате да регистрирате Вашия акаунт ръчно през приложението:

| 🖉 UniCredit                                                 | a - g |
|-------------------------------------------------------------|-------|
| Step 2: Open te application and scan the QR code            |       |
|                                                             |       |
|                                                             |       |
|                                                             |       |
|                                                             |       |
| Cr insert menually:                                         |       |
| URL :https://alunicredit.iUiamscrverr2fa/http:/setup/step 2 |       |
| Userid de Annotations                                       |       |
| CANCEL                                                      |       |

7. Отворете "Unicredit Authenticator" арр и изберете дали предпочитате да се регистрирате чрез QR код или ръчно:

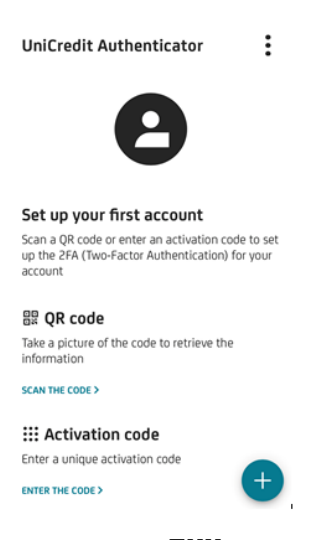

8. Избирайки QR код-а, следва да въведете допълнително ПИН код-а, конфигуриран в точка 5 и да кликнете върху "Add account" (Добавяне на акаунт):

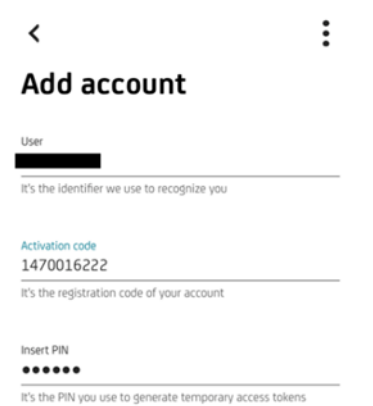

9. Избирайки ръчно въвеждане, е необходимо да въведете URL и активационен код, показани на екрана, и ПИН код-а, конфигуриран в точка 5 и да кликнете върху "Add account" (Добавяне на акаунт):

| Ì.,                                                                        | :                                                                                                    |
|----------------------------------------------------------------------------|----------------------------------------------------------------------------------------------------|
| Add                                                                        | account                                                                                                    |
| uri<br>Custom I                                                            | URL                                                                                                    |
| Custom URI                                                                 |                                                                                                    |
| https://ia                                                                 | al.unicredit.it/iam_server/2fa/totp/setup                                                                             |
| https://ia                                                                 | al.unicredit.it/iam_server/2fa/totp/setup                                                                             |
| https://ia                                                                 | n code                                                                                                    |
| Activatio                                                                  | ILunicredit.it/iam_server/2fa/totp/setup<br>n code<br>stration code of your account                                   |
| Activatio                                                                  | ILunicredit.it/iam_server/2fa/totp/setup<br>n code<br>stration code of your account                                   |
| Activatio                                                                  | ILunicredit.it/iam_server/2fa/totp/setup<br>n code<br>stration code of your account                                   |
| Activatio                                                                  | ILUNICREDILIT/IAM_SERVER/2fa/totp/setup<br>n code<br>stration code of your account<br>tiffer we use to recognize you  |
| Activatio<br>It's the regi<br>User ID<br>It's the iden                     | ILUNICREDILIT/IAM_SERVEr/2fa/totp/setup<br>n code<br>stration code of your account<br>tiffer we use to recognize you  |
| Activatio<br>Activatio<br>It's the regi<br>User ID<br>It's the iden<br>PIN | ILunicredit.it/iam_server/2fa/totp/setup<br>n code<br>stration code of your account<br>tifier we use to recognize you |

10. Процедурата по вписване е завършена:

.

| 💋 UniCredit |                                 |
|-------------|---------------------------------|
|             | Thank You                       |
|             | ✓                               |
|             | Enrollment process is finished! |

11. Приложението ще Ви предложи да активирате и биометричното удостоверяване, ако кликнете върху "Yes"(Да), можете да регистрирате пръстовия си отпечатък:

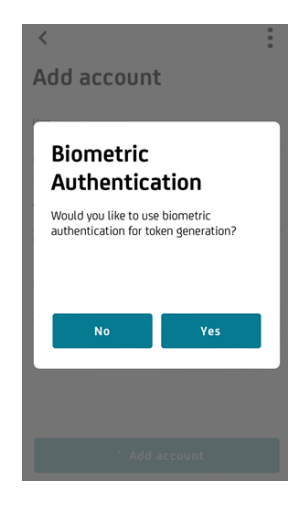

12. Приложението е вече готово за вход

#### 1.3 BXOД B UCTRADER

За да достъпите UCTrader:

- 1. Отворете линка на UCTrader (<u>https://uctrader.unicreditgroup.eu/auth/login</u>)
- 2. Въведете Потребителско име и изберете 'Next' (Следващ)

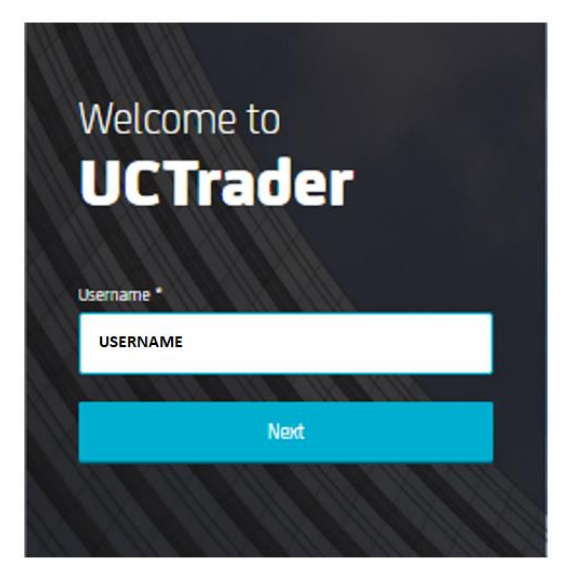

3. Въведете паролата си в UCTrader и изберете "Login" (Вход):

| Welcome to<br>UCTrader                                                    |  |
|---------------------------------------------------------------------------|--|
| USERNAME                                                                  |  |
| Password *                                                                |  |
| Password                                                                  |  |
|                                                                           |  |
| Login                                                                     |  |
| Forgot password?                                                          |  |
| << Back to username                                                       |  |
|                                                                           |  |
| Frame the QR Code with the App and use the following<br>verification code |  |
| 721                                                                       |  |

4. От падащото меню, изберете "Mobile App" и изберете "Next"(Следващ):

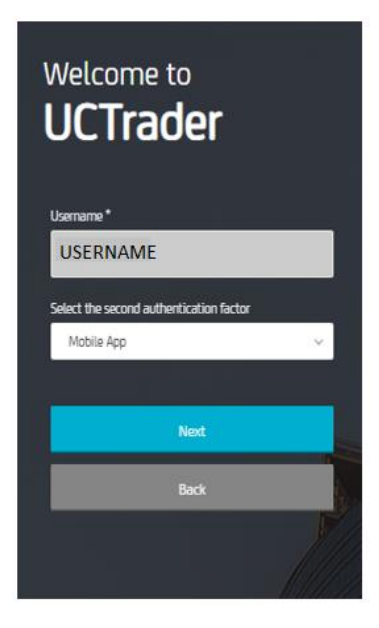

5. Отворете приложението "Unicredit Authenticator", въведете ПИН код или използвайте пръстовия си отпечатък, за да генерирате паролата, въведете я в UCTrader и кликнете върху "Login"(Вход):

| Welcome to<br>UCTrader                  |        |
|-----------------------------------------|--------|
| Username *                              |        |
| USERNAME                                |        |
| Select the second authentication factor |        |
| Mobile App                              | 1.941  |
|                                         | 22<br> |
| Next                                    |        |
| Back                                    |        |
|                                         |        |
|                                         |        |

#### 1.4 ВХОД В UCTRADER ЧРЕЗ QR КОД

За да достъпите UCTrader чрез QR код:

- 1. Отворете линка на UCTrader (https://uctrader.unicreditgroup.eu/auth/login)
- 2. Въведете Потребителско име и изберете `Next'(Следващ):

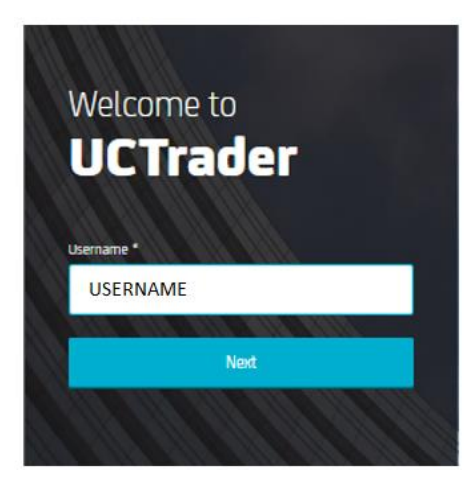

3. Отворете приложението "UniCredit Authenticator" и изберете "Вход с QR код":

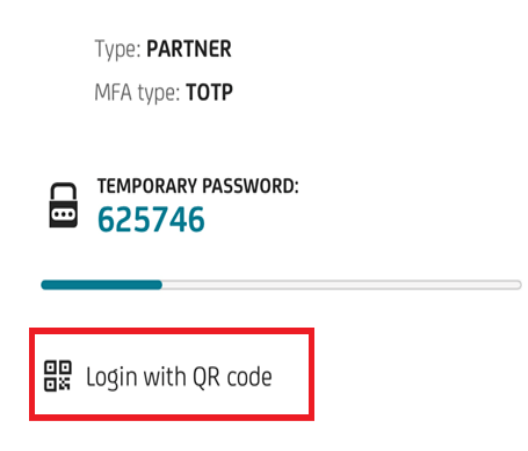

4. Сканирайте QR кода и изберете правилния код за проверка, който се визуализира на екрана:

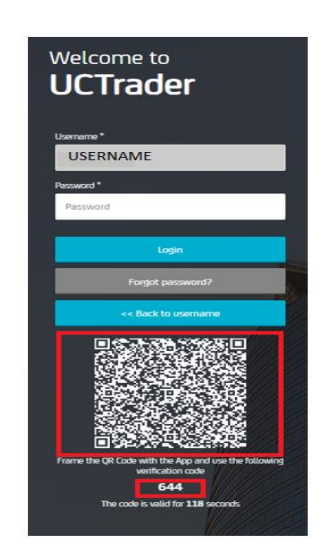

### 2. Често задавани въпроси

#### 2.1 ЗАКЛЮЧЕН ПРОФИЛ

UCTrader ще блокира акаунта Ви след пет неуспешни опита за влизане. Той ще се отключи автоматично след 10 минути.

#### 2.2 ДОБАВИ НОВ АКАУНТ

В случай, че желаете да добавите допълнителен акаунт в устройството си

1. Изберете бутон"+" в долния десен ъгъл:

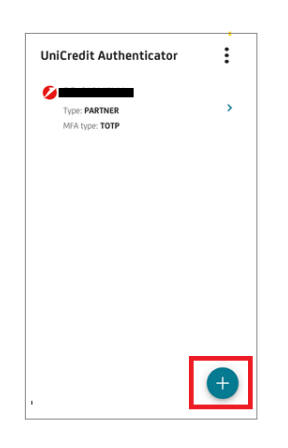

2. Изберете дали предпочитате да използвате QR код-а или да въведете информацията ръчно, след което следвайте инструкциите в точка 1.2.

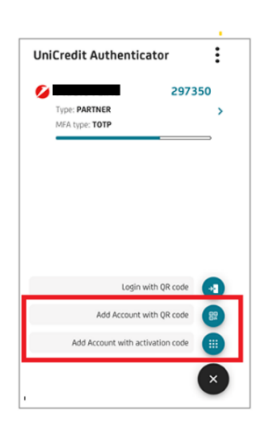

#### 2.3 ВЪЗСТАНОВЯВАНЕ НА ПАРОЛА

Ако искате да възстановите паролата си:

- 1. Отворете страницата за вход от следния линк
- 2. Изберете "Забравена парола"

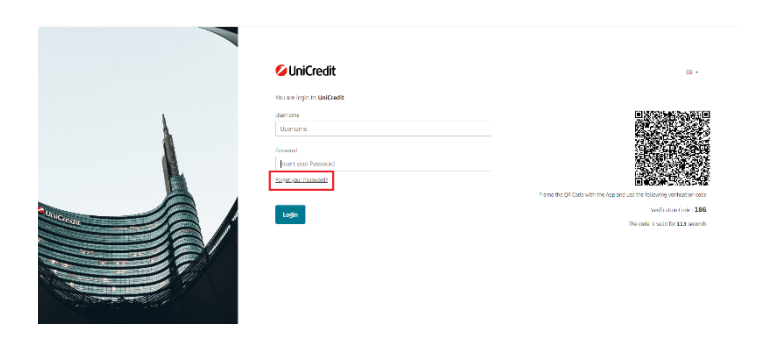

3. Въведете Вашето потребителско име и изберете бутон "Next"(Следващ):

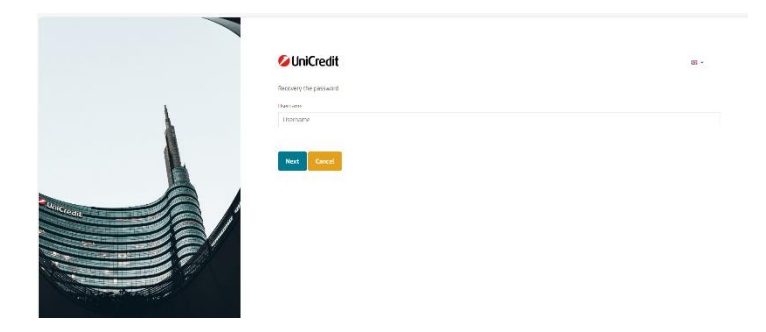

4. Въведете ОТР получен чрез имейл и изберете "Next" (Следващ):

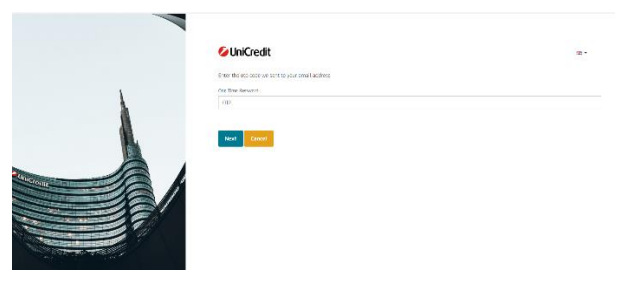

- 5. Създайте и повторете новата парола и кликнете върху "Confirm" (Потвърди). Моля, имайте предвид, че паролата трябва да отговаря на следните правила:
  - Поне една главна буква
  - Поне една цифра
  - Поне един специален символ
  - Минимална дължина от 8 символа

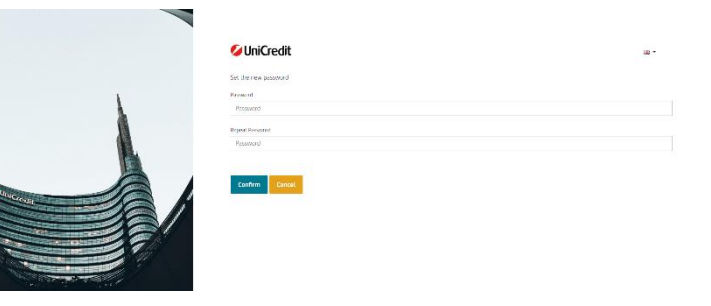

#### 2.4 ВЪЗСТАНОВЯВАНЕ НА ПИН

В случай, че желаете да възстановите Вашия ПИН:

- 1. Отворете страницата за вход от следния линк
- 2. Въведете потребителско име и парола и изберете бутон "Next" (Следващ):

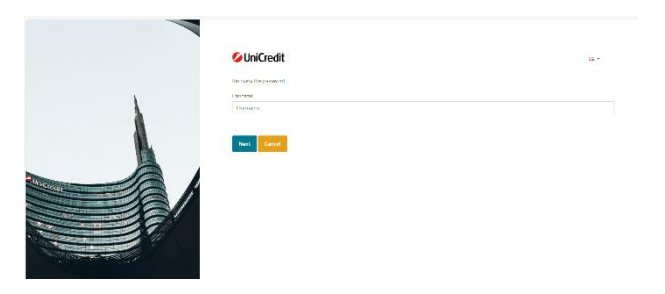

3. Въведете ОТР получен чрез имейл и изберете "Next" (Следващ):

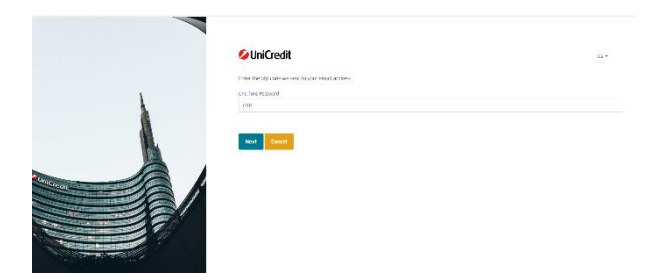

4. Кликнете върху "Did you forget the PIN? (Забравен ПИН?):

| 💋 UniCredit |                                                                                                    |
|-------------|----------------------------------------------------------------------------------------------------|
|             | You already have a registered device.<br>To proceed with a new enrollment please enter your current PIN |
|             | Current PIN                                                                                             |
|             | Did you forget the PIN?                                                                                 |
|             | VERIFY                                                                                                  |

5. Въведете ОТР, получено по имейл (ако сте предоставили и телефонния си номер, можете да изберете да го получите с SMS), и кликнете върху "Next" (Напред).

|                | 6 UniCredit                                                                    |  |
|----------------|--------------------------------------------------------------------------------|--|
| ,              | Finite the right rade size south in start enact actives.<br>Out This Patternol |  |
| 1              | 100                                                                            |  |
| 4              |                                                                                |  |
|                | Next Calife                                                                    |  |
|                | 1                                                                              |  |
|                | /                                                                              |  |
|                |                                                                                |  |
| ALC: THE PARTY |                                                                                |  |

6. Въведете ПИН (**N.B.**: ПИН кодът позволява да въведете само цифри), който ще се използва в приложението за генериране на ОТР и кликнете върху "CONFIRM" (ПОТВЪРДИ):

| Uni | Credit                                                                            |
|-----|-----------------------------------------------------------------------------------|
|     | Step 1: Please, insert the PIN                                                    |
|     | The pin must be the same as the one that will be typed into the authenticator App |
|     | PIN                                                                               |
|     |                                                                                   |
|     | Minimum length is 6 characters.                                                   |
|     |                                                                                   |
|     | CONFIRM CLEAR                                                                     |
|     |                                                                                   |

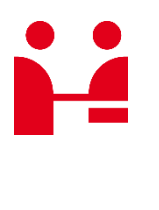

UniCredit Bulbank

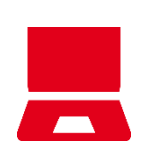

E-mail CorporateTreasurySales@UniCreditGroup.Bg